## App Sparkasse: Ersteinrichtung und Funktionen

www.sparkasse-sw-has.de/app

Sparkasse Schweinfurt-Haßberge

Bitte halten Sie Ihre Online-Banking Zugangsdaten bereit. Wir empfehlen Ihnen die Nutzung der App Sparkasse mit der S-pushTAN App zur TAN-Generierung, da die beiden Apps ideal aufeinander abgestimmt sind. Die nachfolgende Beschreibung gilt für das Betriebssystem iOS. Für andere mobile Betriebssysteme kann die Vorgehensweise leicht abweichen.

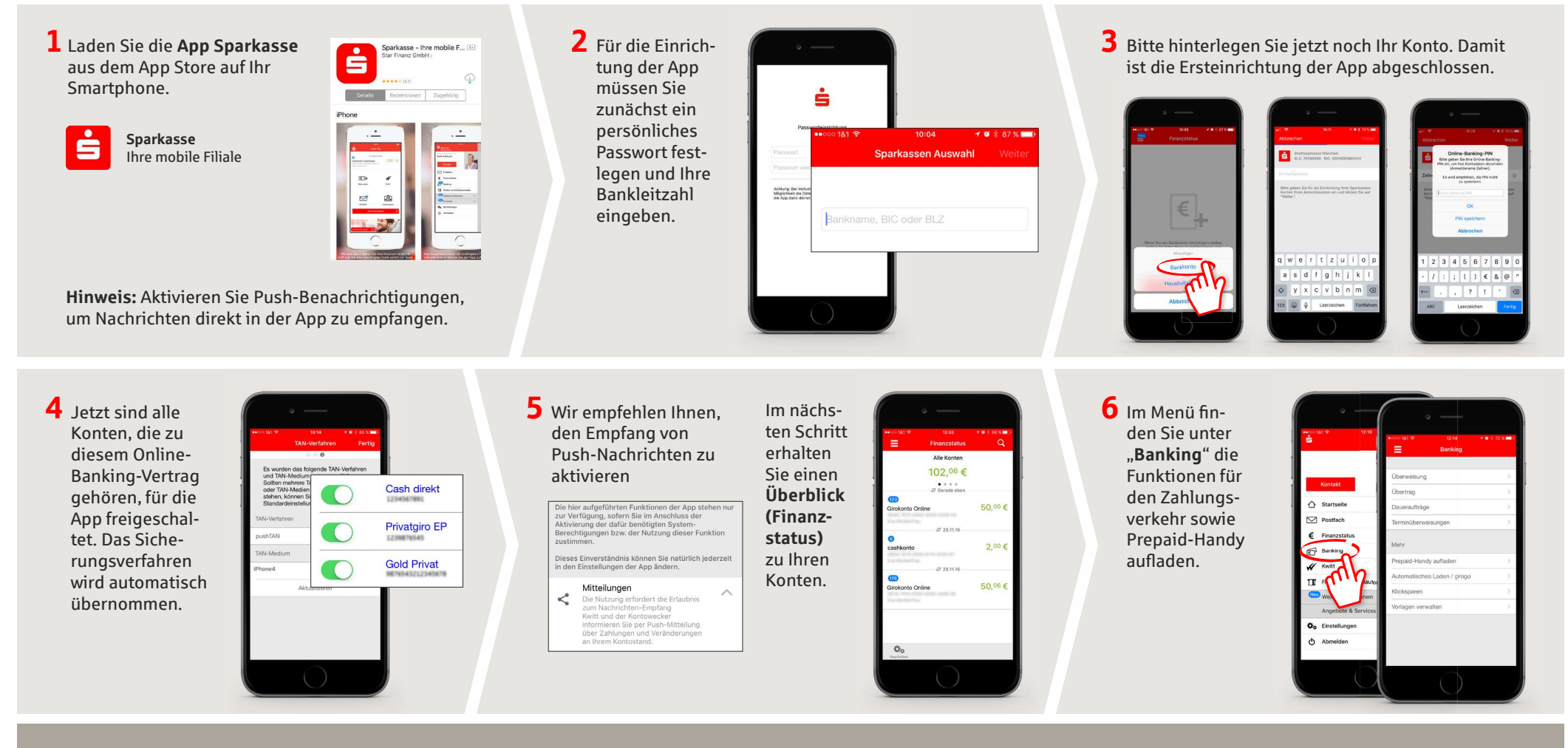

HABEN SIE NOCH FRAGEN? WIR HELFEN IHNEN GERNE WEITER.

Zentrale Service-Rufnummer: Unter **09721 721-0** sind wir **Mo-Fr von 07:45-20:00 Uhr** für Sie da.

Weiterführende Informationen zum App Sparkasse erhalten Sie unter: www.sparkasse-sw-has.de/app

## App Sparkasse: Ersteinrichtung und Funktionen

www.sparkasse-sw-has.de/app

Sparkasse Schweinfurt-Haßberge

Bitte halten Sie Ihre Online-Banking Zugangsdaten bereit. Wir empfehlen Ihnen die Nutzung der App Sparkasse mit der S-pushTAN App zur TAN-Generierung, da die beiden Apps ideal aufeinander abgestimmt sind. Die nachfolgende Beschreibung gilt für das Betriebssystem iOS. Für andere mobile Betriebssysteme kann die Vorgehensweise leicht abweichen.

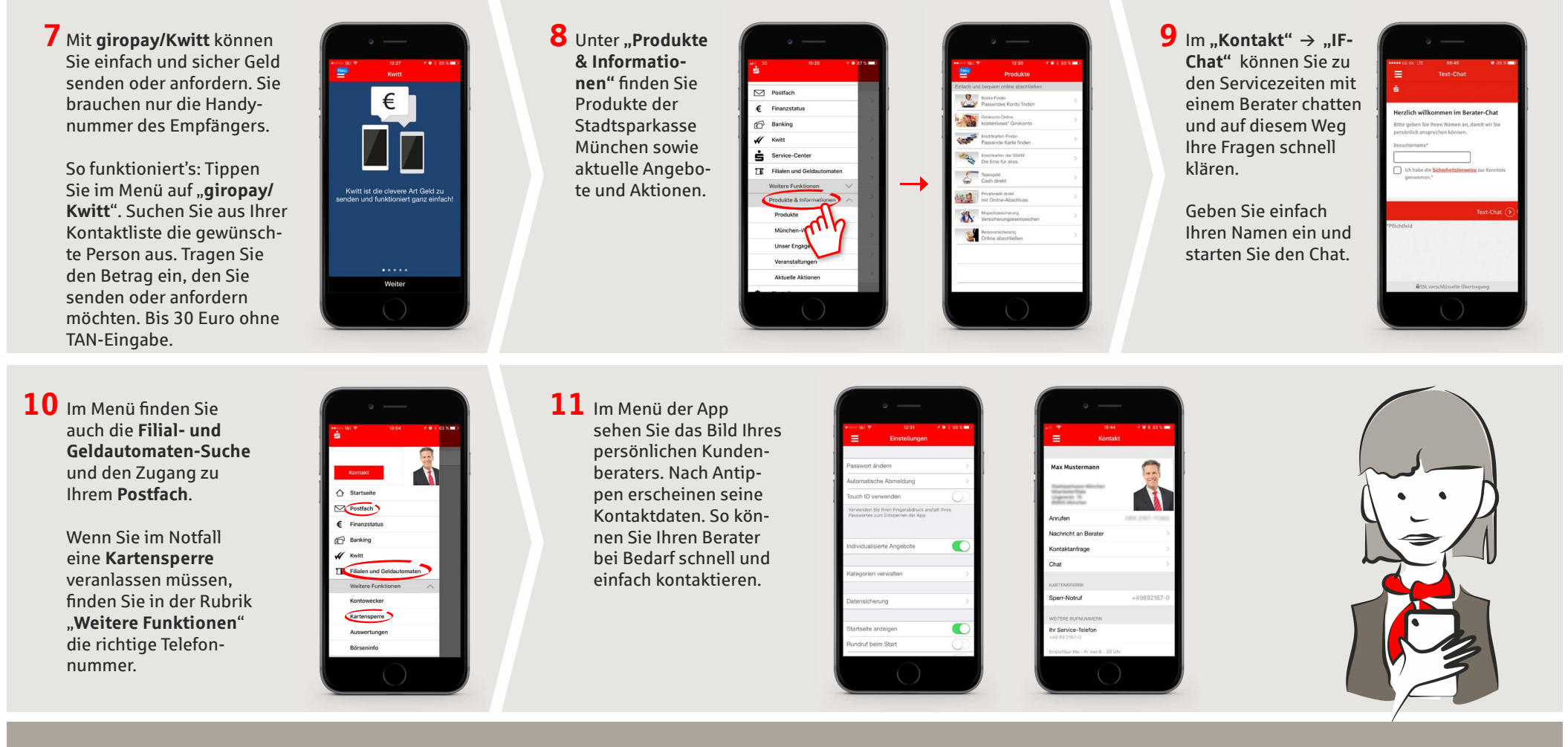

HABEN SIE NOCH FRAGEN? WIR HELFEN IHNEN GERNE WEITER.

Zentrale Service-Rufnummer: Unter **09721 721-0** sind wir **Mo-Fr von 07:45-20:00 Uhr** für Sie da.

Weiterführende Informationen zum App Sparkasse erhalten Sie unter: www.sparkasse-sw-has.de/app